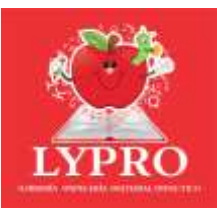

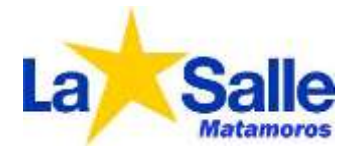

# Registro de Alumnos

### Entrar a https://lyprolasalle.appssolution.net

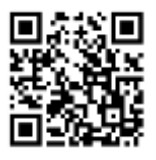

Si es la primera vez, es necesario registrarse con los datos del padre, hacer clic en "Registrarse aquí".

En caso contrario, ingresa tus datos de acceso y continua en la sección **"REALIZAR COMPRA"**.

NOTA: Si no recuerdas la contraseña, puedes recuperarla en "Recupera contraseña Aquí".

| ¡Bienvenido!                                                                               |
|--------------------------------------------------------------------------------------------|
| brail chicker                                                                              |
| Germanita                                                                                  |
| legrear 41                                                                                 |
| ykun no tienes caental, Registrate Aqui<br>Perspose contrasifià Aqui<br>© Aquilimente ISSE |

Ingresa los datos solicitados:

Nombre: Nombre del padre de familia

Género: Seleccionar

**Correo electrónico:** Ingrese un correo electrónico que utilice diariamente.

**Contraseña:** Ingrese caracteres que le sean fácilmente recordar.

**Confirmar contraseña:** Ingresa nuevamente los caracteres de la contraseña.

Código del colegio: Ingrese la clave del colegio COLLS-001.

Hacer clic en "Registrame"

| Reg | istro                                 | × |
|-----|---------------------------------------|---|
| 4   | Nombre de usuario, Ej: Juan Perez     |   |
| 0   | O.Hombre                              |   |
| -   | Correo eletrónico, ej: juan@gmail.com |   |
|     | Escribe una contraseña                |   |
| -   | Confirma la contraseña                |   |
| #   | Código del colegio                    |   |
|     | Registrame 🚑                          |   |

Manual de Usuario Para Pagos

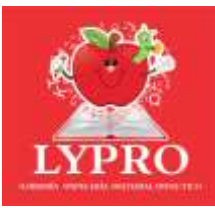

en Línea

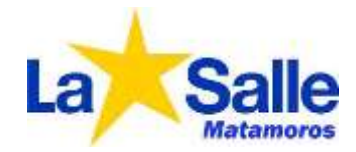

Cancel

#### Validar cuenta por correo electrónico:

Si los datos son correctos mostrara el siguiente mensaje. Es necesario que validez que tienes acceso al correo electrónico que proporcionaste ya que es uno de los medios que utilizaremos para notificarte del estado de tus compras.

En tu correo electrónico se ha enviado la información de tu acceso y un enlace para validar la cuenta.

hacer clic en "continuar"

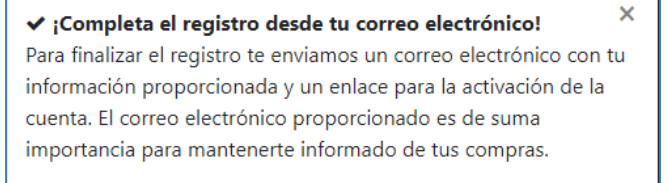

Ya validada tu cuenta al ingresar con tus datos, el sistema detectara que no hay alumnos (hijos) registrados, por lo que es necesario registrar al menos 1 para que se muestre la información correspondiente, hacer clic en **"OK**"

| ¡Necesitas registra un Alumno!. |        | ×  |
|---------------------------------|--------|----|
|                                 | Cancel | ОК |

Ingresa los datos del alumno:

**Nombre:** Ingresa el nombre del alumno.

**Apellido Paterno:** Ingresa el apellido paterno del alumno.

**Apellido Materno:** Ingresa el apellido materno del alumno.

**Género:** Selecciona el género del alumno.

**Grado:** Selecciona el grado del alumno.

Hacer clic en "Registrar"

| 4  | Seleccionar Grado |           | 8 |
|----|-------------------|-----------|---|
| ÓN | Mujer             | () Hombre |   |
| 4  | Apellido Materno  |           |   |
| 4  | Apellido Paterno  |           |   |
| 4  | Nombres           |           |   |

| Si  | los  | datos  | son   | correctos  | mostrara         | el |
|-----|------|--------|-------|------------|------------------|----|
| sig | uien | te men | saje. | Hacer clic | en " <b>OK".</b> |    |

| Registrado correctamente | ×  |
|--------------------------|----|
|                          | ОК |

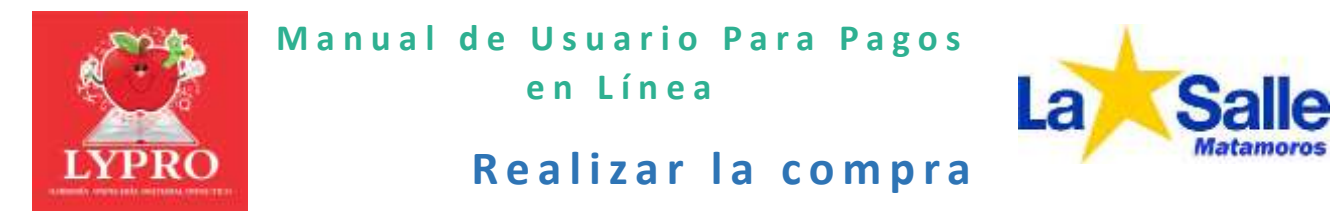

Ya registrado el alumno, se muestra la información relacionada a su grado, entre ellas se encuentra el material.

| Portal de Cliente        | =10440 × +                          |                                                      |                     |           |     |     |            | ~      | 19     | a >           |
|--------------------------|-------------------------------------|------------------------------------------------------|---------------------|-----------|-----|-----|------------|--------|--------|---------------|
| € → C ⊿                  | k No seguro   typrotasate.app       | ssalution.net/shup.html                              |                     | 0+ B, (f) | ŵ 🖸 | 6   | <b>*</b> = |        | 0      | Actualizar 1  |
| Li <mark>itsee</mark> Po | rtal de Clientes 🛛 📣 Agre           | paralamens 🛔 Administrar slaveness 🛛 Configuración 📲 | Facturación   Ayada |           |     |     | ļ          | 410    | AN PED | NO ESTRACIA + |
| ₫ Paquetes #             | Libros                              |                                                      |                     |           |     |     |            | Ø      |        |               |
| Ficatoo                  | x O<br>NEZA NEZA - Practo del Paque | te PRIMARIA A                                        |                     |           |     |     | <b>E</b>   | TR     | 2      |               |
|                          |                                     |                                                      |                     |           |     |     | Tu         | Pedi   | do     | ۵             |
| H                        | Cantidad                            | Material                                             | Detalle             |           |     |     | END        | ege/to | 6410   |               |
| Agregar                  |                                     | Faquete de libros FRIMARIA 4<br>Precio:              |                     |           | Tot | al: |            |        |        | \$0           |
|                          |                                     |                                                      |                     |           |     |     |            |        | -40    |               |
|                          |                                     |                                                      |                     |           |     |     |            |        |        |               |

Para realizar la compra de un paquete es necesario hacer clic en "Agregar" (el paquete se agregará al carrito de compra)

| i∰ Paq | uetes # Libra   | 2                       |                                         |
|--------|-----------------|-------------------------|-----------------------------------------|
| Selecc | ionar alumno: O |                         |                                         |
| -      | RICARDO NEZA    | NEZA - Precio del Paque | te: PRIMARIA 4                          |
| R      |                 | Cantidad                | Material                                |
|        | Agrogar         | 1.                      | Paquete de libros PRIMARIA 4<br>Precie: |

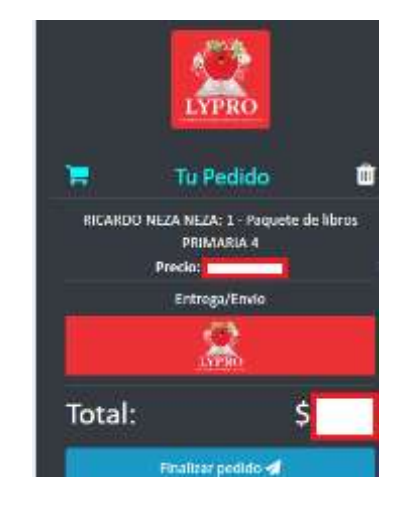

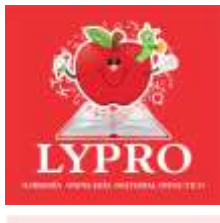

La Salle

D215K(0)

2

Calendario de entrega del material:

**Entrega de material:** El material solicitado en el pedido se entregará en las instalaciones del colegio de acuerdo con el calendario de fechas. Es necesario que visualice y acepte el calendario de fechas de entrega hacer "clic" en el icono de "LYPRO".

Calendario: Solamente deberá hacer clic en "Aceptar".

| Entrega/Envio |                                                                         |            |  |
|---------------|-------------------------------------------------------------------------|------------|--|
| ota           | al:                                                                     |            |  |
|               | Finalizar pedido 🚀                                                      |            |  |
| 2LA<br>(A 5/  | ENTREGA DEL MATERIAL SE REALIZARA EN EL<br>LIE<br>Calendario de entrega | De example |  |
|               | COLEGID LA SALLE -<br>Pressioner 1.2 y 3: 21 de agroto 2028             |            |  |

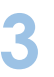

Hacer clic en "Finalizar Pedido"

|         | LYPRO<br>LANGE CONTRACTOR                                                          |       |  |  |  |  |
|---------|------------------------------------------------------------------------------------|-------|--|--|--|--|
|         | Tu Pedido                                                                          | iii i |  |  |  |  |
| RICARDO | RICARDO NEZA NEZA: 1 - Paquete de libros<br>PRIMARIA 4<br>Precio:<br>Entrega/Envio |       |  |  |  |  |
|         | LYPRO                                                                              |       |  |  |  |  |
| Total:  |                                                                                    | \$    |  |  |  |  |
|         | Finalizar pedido 🚀                                                                 |       |  |  |  |  |

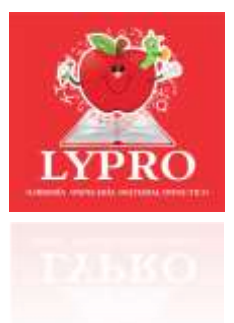

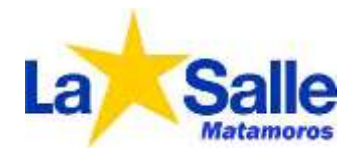

Preguntara si desea factura para su pedido, dar clic en "**No**" en caso de no ser necesario, de lo contrario hacer clic en "**Si**"

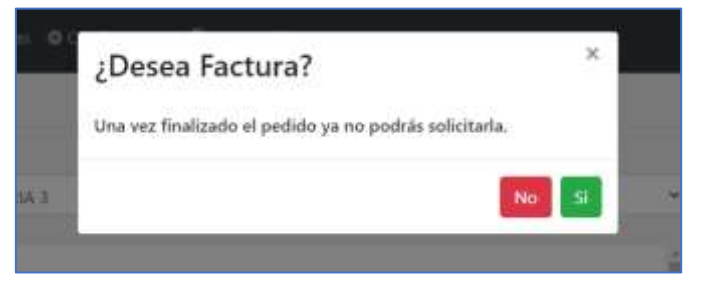

Si requiere factura es necesario ingresar los datos fiscales. Después hacer clic en **"Guardar".** 

| Razon social          |   |
|-----------------------|---|
| RFC                   |   |
| Direction             |   |
| G03 Gastos en general | v |
| Código Postal         |   |
| telefonsi             |   |
| Población             |   |
| Correo                |   |
| Guardie               | į |

Si los datos fueron capturados correctamente se mostrará mensaje de datos registrados, hacer clic en "**OK**".

| DATOS FISCALES REGISTRADOS | ×  |
|----------------------------|----|
|                            | ОК |

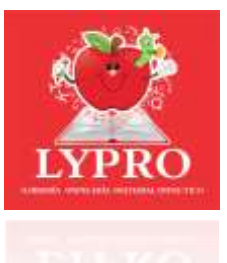

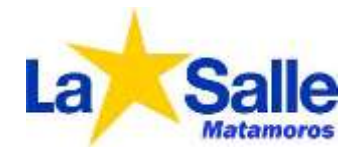

5 Hacer clic en "**Proceder al pago**"

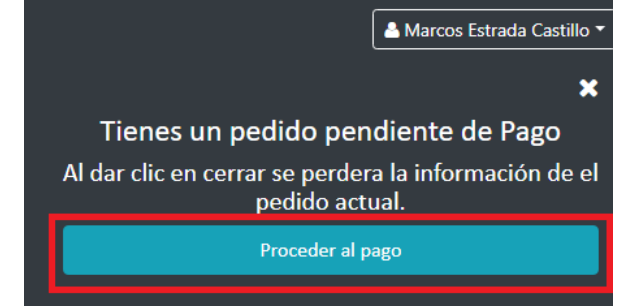

Se redirecciona al sitio base de las operaciones PAYU, donde por medio de la seguridad de este sitio se encuentran protegidos los datos confidenciales de la tarjeta de crédito o débito con la que se vaya a realizar el pago.

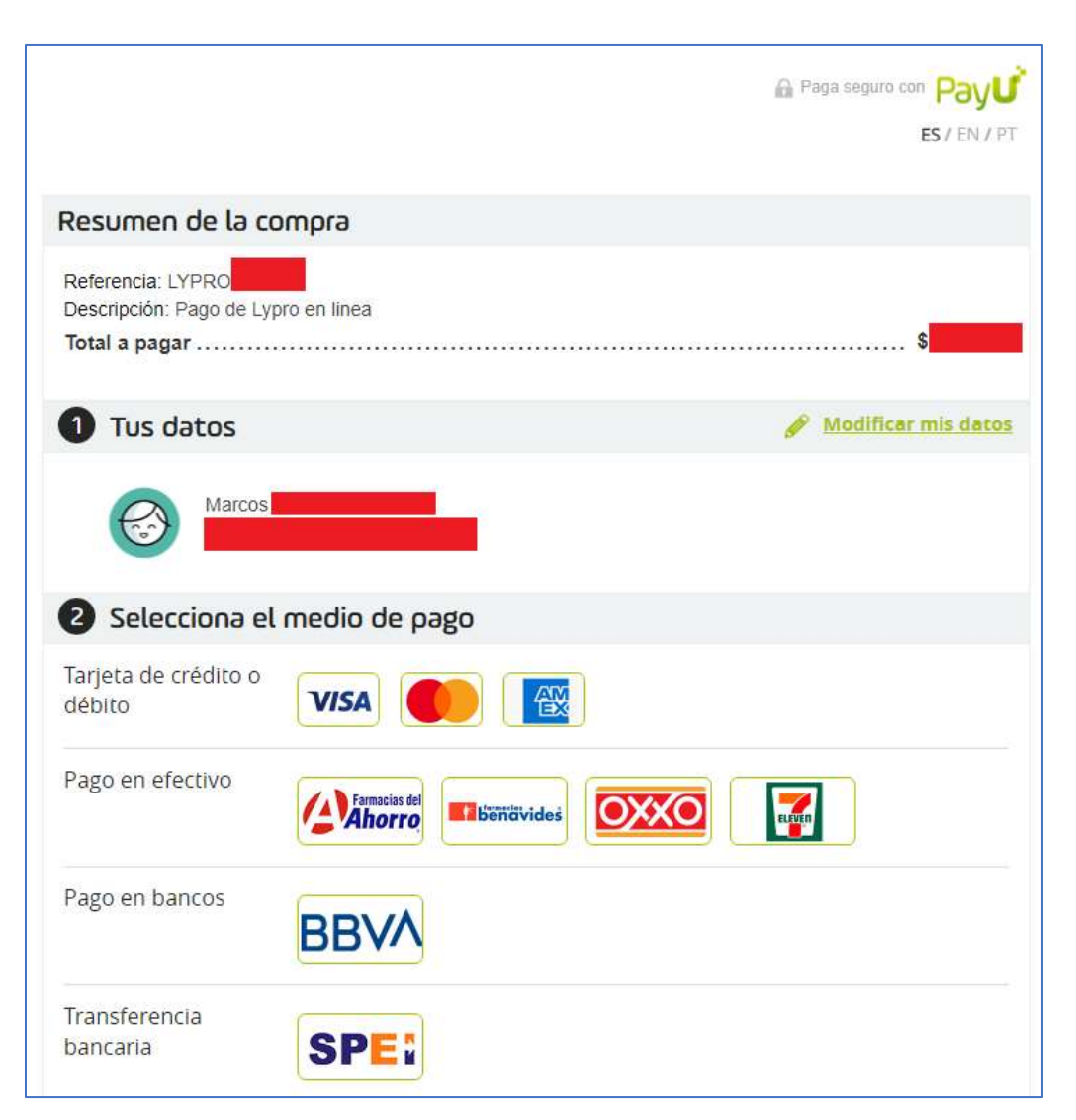

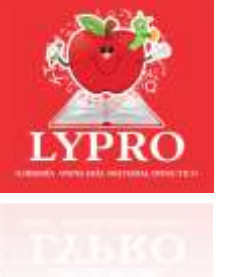

6

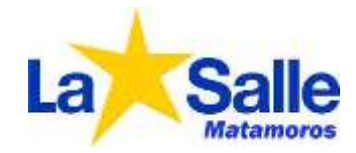

Introducir los datos solicitados, acerca de su tarjeta bancaria, después hacer clic en pagar.

| Tarjeta de crédito o <b>VISA</b>                    |                                                                             |
|-----------------------------------------------------|-----------------------------------------------------------------------------|
| Normbre en la tarjeta "                             | Numme Compilitie                                                            |
| Númera de tarjata "                                 | 4000 1234 5628 5010                                                         |
| Facha Vencimiento *                                 | Mes- + / Afo- +                                                             |
| Codigo de seguridad *                               |                                                                             |
| Mensuelidad *                                       | 1 ·                                                                         |
| Teletona Gelular *                                  | 14+452 27 mild 2100                                                         |
| 🖸 Hacuérdané para<br>Auspto ins téletri<br>avise di | agilizat mis provimas compress 🕕<br>Intra y condicionnaz y<br>a artiyecidad |
|                                                     | Peger                                                                       |

7 Si el pago se realiza satisfactoriamente mostrara el recibo. Puedes descargar/imprimir el recibo, también podrás regresar a tienda en línea. (Recibirás en tu correo ingresado información de la transferencia y pedido)

|                          | <b>B5</b> ( 1)                                                          |
|--------------------------|-------------------------------------------------------------------------|
| esumen de la             | a compra.                                                               |
| Persecta LYPRO           |                                                                         |
| tal pagado               | a vidica est meas                                                       |
|                          |                                                                         |
| 🕑 To trans               | acción ha sido aprobada                                                 |
|                          | Fecha:                                                                  |
|                          | Referencia de pago:                                                     |
|                          | 2 Contraction Conserve agence                                           |
| Medio de                 | pago                                                                    |
| VISA                     |                                                                         |
|                          | 1 coots                                                                 |
| A 144                    | e entranto bannario, la compre successo à constitue de Papil ("RIDAR    |
| -                        |                                                                         |
| Datos de                 | contacto de la tienda                                                   |
| GRUPO LYP                | CD                                                                      |
| RFC: GLV10               | X2225WII                                                                |
| Dimoción: G              | HUPD LIPHO CALLE MEBAL PEREZ 420 Rayrina TAMPS 88638 Marina<br>81303946 |
| Table and the set of the |                                                                         |

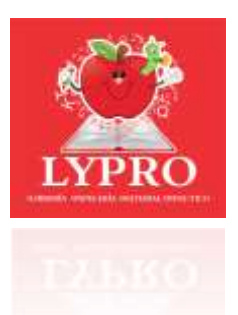

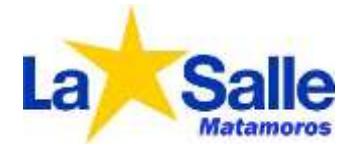

## CALENDARIO DE ENTREGA DE MATERIAL

CICLO 2023 – 2024

### Lugar de entrega: Colegio LA SALLE

Dirección: Catorce 156, Buena Vista, 87350 Heroica Matamoros, Tamps.

| Sección      | Grado         | Fecha Entrega     |
|--------------|---------------|-------------------|
| Preescolar   | 1             | 21 de agosto 2023 |
|              | 2             | 21 de agosto 2023 |
|              | 3             | 21 de agosto 2023 |
| Primaria     | 1             | 22 de agosto 2023 |
|              | 2             | 22 de agosto 2023 |
|              | 3             | 22 de agosto 2023 |
|              | 4             | 23 de agosto 2023 |
|              | 5             | 23 de agosto 2023 |
|              | 6             | 23 de agosto 2023 |
| Secundaria   | 1             | 24 de agosto 2023 |
|              | 2             | 25 de agosto 2023 |
|              | 3             | 25 de agosto 2023 |
| Preparatoria | 1             | 11 de agosto 2023 |
|              | 3             | 14 de agosto 2023 |
|              | 5 FIS - MATE  | 15 de agosto 2023 |
|              | 5 QUI - BIO   | 15 de agosto 2023 |
|              | 5 SOC - ADMIN | 15 de agosto 2023 |